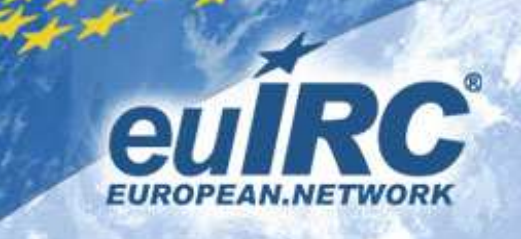

## Opera

Klicke oben links auf Opera -> Einstellungen -> Einstellungen oder drücke [STRG]+[F12]

| stellungen                                     |                                                                                                    | 2 |
|------------------------------------------------|----------------------------------------------------------------------------------------------------|---|
| Allgemein Formulare                            | Suche Webseiten Erweitert                                                                                                    |   |
| Tabs<br>Browser<br>Benachrichtigungen          | Master-Passwort setzen<br>Passwortabfrage                                                                                                    |   |
| Inhalte<br>Schriften<br>Downloads<br>Programme | Immer wenn es erforderlich ist         Gespeicherte Passwörter mit dem Master-Passwort schützen         Betrugsversuch- und Schadsoftware-Schutz aktivieren |   |
| Verlauf<br>Cookies<br>Sicherheit               | Zertifikate verwalten                                                                                                    |   |
| Netzwerk<br>Speicherplatz                      | Sicherheitsprotokolle<br>Vertrauenswürdige Websites                                                                                                    |   |
| Symbolleisten<br>Schnellzugriff<br>Sprache     | Automatisches Update Automatisch Updates installieren                                                                                                    |   |
|                                                | OK Abbrechen Hilfe                                                                                                    |   |

Klicke im Reiter erweitert auf Sicherheit und dann auf Zertifikate verwalten...

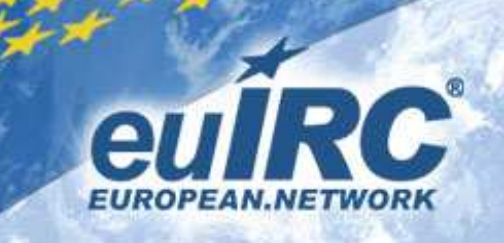

| tifikat-Verwaltung                      |                                              |                   |
|-----------------------------------------|----------------------------------------------|-------------------|
| ersönliche Zertifizierungsstellen       | Zwischenstellen Zugelassene Abgelehnte       |                   |
| ▲Client-Zertifikat                      | Aussteller                                   | Anzeigen          |
| 1024 Bit privater Schlüssel. Erstell    | t                                            |                   |
| 2048 Bit privater Schlüssel, Erstell    | t                                            | Loschen           |
| 2048 Bit privater Schlüssel, Erstell    | t                                            |                   |
| 3072 Bit privater Schlüssel, Erstell    | t                                            | Importieren       |
| @snowpaws.de                            | StartCom Class 1 Primary Intermediate Client | CA Exportieren    |
| vampirin@euirc.eu                       | StartCom Class 1 Primary Intermediate Client | CA                |
|                                         |                                              |                   |
|                                         |                                              |                   |
|                                         |                                              |                   |
|                                         |                                              |                   |
|                                         |                                              |                   |
|                                         |                                              |                   |
|                                         |                                              |                   |
|                                         |                                              |                   |
|                                         |                                              |                   |
|                                         |                                              |                   |
|                                         |                                              |                   |
|                                         |                                              |                   |
|                                         |                                              |                   |
| client-zertifikate identifizieren Sie i | wanrenu Transaktionen mit sicheren Websites  |                   |
|                                         |                                              |                   |
|                                         |                                              |                   |
|                                         |                                              |                   |
|                                         | OK                                           | Abbrechen   Hilfe |

Wähle dein Zertifikat aus (Name = E-Mail Adresse) und klicke auf **Exportieren...** 

## Der Schlüssel dazu ist automatisch dabei, du brauchst ihn nicht gesondert exportieren!

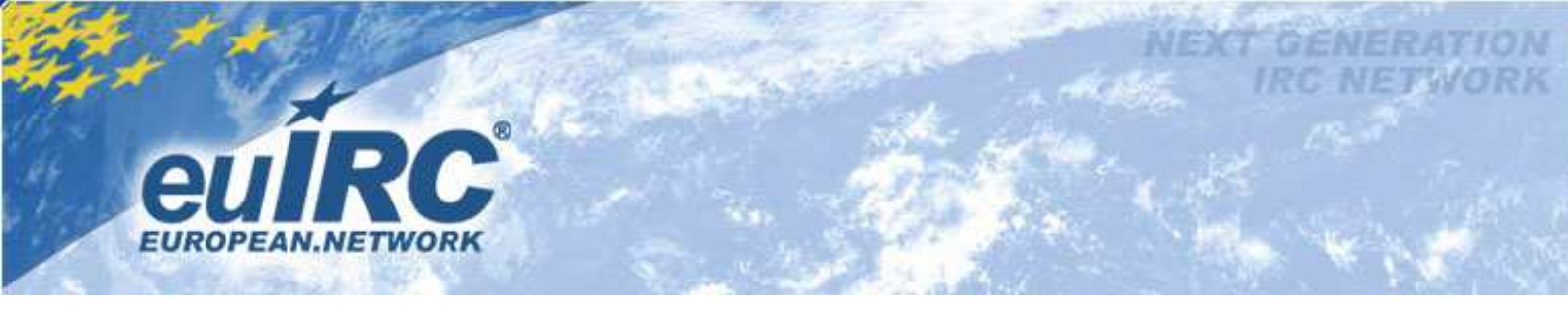

| Zertifikat export                                                     | ieren                                                                                                    | <u>?</u> ×        |
|-----------------------------------------------------------------------|----------------------------------------------------------------------------------------------------|-------------------|
| Spejchern in:                                                         | 🥪 System (C:) 💽 🧿 🎓 📰 -                                                                                                    |                   |
| Zuletzt<br>verwendete D,<br>Desktop<br>Eigene Dateien<br>Arbeitsplatz | <ul> <li>belkin</li> <li>Dokumente und Einstellungen</li> <li>Downloads</li> <li>Install</li> <li>MSOCache</li> <li>OpenSSL-Win32</li> <li>Programme</li> <li>Temp</li> <li>WINDOWS</li> <li>xampp</li> </ul> |                   |
| Netzwerkumge                                                          | Dateiname:                                                                                                    | <u>S</u> peichern |
| bung                                                                  | Dateityp: PKCS #12 (mit privatem Schlüssel) (*.p12)                                                                                                    | Abbrechen         |

Speichere die Datei als .p12 Datei